## Application Note – Reading and Writing ISDU from Modbus TCP PLC (Simulator)

Detail: Scheme and Method for using two sessions of MB Poll to read/edit ISDU in any IOL device

Prerequisites:

Any model of IOLM that has Modbus TCP enabled

All necessary cables and power supplies and sensors

Powered up with appropriate IP address

No network/security/rules interference between PLC/NIC/ModbusPoll

Date of Note (implies era of relevance): 5/16/19

1) Open Modbus Poll and then open three separate windows within. (Actually the far right one is not needed.) You must already be familiar with Modbus Poll. See Application Note "PDI\_to\_ModbusTCP" if you have not done that yet.

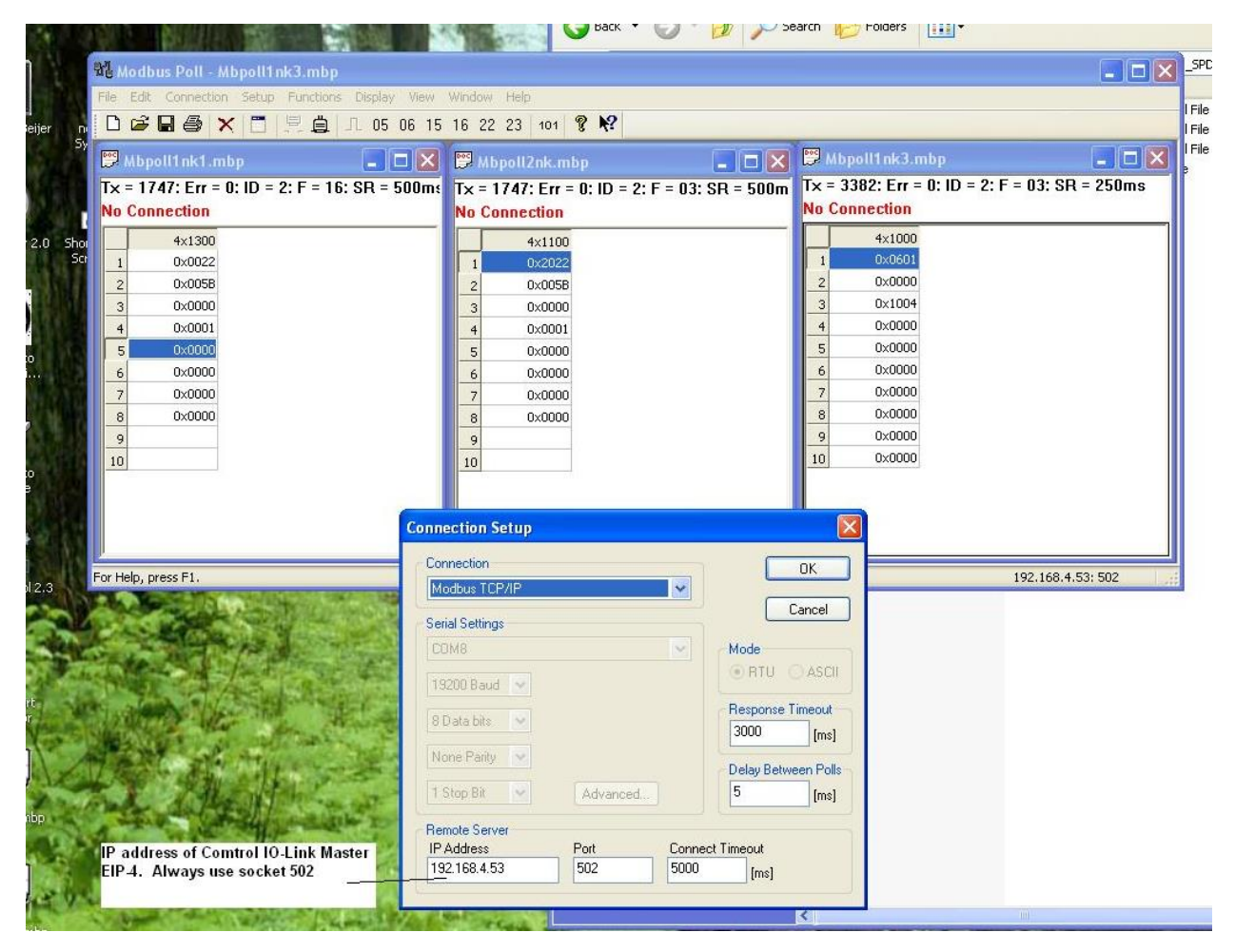

2) Note that under setup "Read write Definition," you will need the following settings:

| Modbus Poll - Mbpoll1                                                                                               |    |
|----------------------------------------------------------------------------------------------------|----|
| File Edit Connection Setup Functions Display View Window Help                                                       |    |
| 🗅 😂 🖬 🎒 🗙 🔚 🗒 🚊 🕮 🕼 05 06 15 16 22 23   101   🎖 🎀                                                                   |    |
| Mbpoli1 I Mbpoli2                                                                                                   |    |
| Tx = 0: Err = 0: ID = 1: F = 03: SR = 1000ms                                                                        | ns |
| No Connection                                                                                                    |    |
| Alias 00000 Alias 00000                                                                                             |    |
|                                                                                                    |    |
|                                                                                                    |    |
| 3 0 Slave ID: 1 0K                                                                                                  |    |
| 4 0 Function: 16 Write Multiple Registers V Cancel                                                                  |    |
| 5 0 Address: 1301                                                                                                   |    |
| 6 0 Quantity: 8                                                                                                    |    |
| 7 0 Scan Rate: 500 ms                                                                                               |    |
| 8 0 ☑ Read/Write Enabled                                                                                            |    |
| 9     0     View       Rows     ☑ Hide Alias Columns       ● 10     ○ 20     ○ 50     ○ 100       ☐ Address in Cell |    |
| Display: Hex V PLC Addresses (Base 1)                                                                               |    |
|                                                                                                    |    |
|                                                                                                    |    |

.....

| 협 Modbus Poll - Mbpoll2                                                                               |                                                                                                    | L Dandlik |        |
|----------------------------------------------------------------------------------------------------|----------------------------------------------------------------------------------------------------|-----------|--------|
| File Edit Connection Setup Functions Display View Wir                                                 | ndow Help                                                                                                    |           |        |
| 🗋 🖆 🖬 🎒 🗙 🛅 🗒 🚊 🗔 05 06 15 16 22 23                                                                   | 3 101 😵 😪                                                                                                    |           |        |
| Mbpoll1 🗆 🛛 🖾                                                                                         |                                                                                                    |           |        |
| Tx = 0: Err = 0: ID = 1: F = 16: SR = 500ms                                                           | Tx = 0: Err = 0: ID = 1: F = 03: SR = 1000ms                                                                                                    |           |        |
| No Connection                                                                                         | No Connection                                                                                                    |           |        |
| 4x1300<br>1 0x0000<br>2 0x0000<br>3 0x0000<br>4 0x0000<br>5 0x0000<br>6 0x0000<br>8 0x0000<br>9<br>10 | Alias 00000   0 0   1 0   2 0   3 0   4 0   5 0   6 0   7 0   8 0   9 0     Kead/Write Definition     Kead/Write Definition     Kead/Write Definition     Kead/Write Definition     Kead/Write Definition     Kead/Write Definition     Kead/Write Definition     Kead/Write Definition     Kead/Write Definition     Kead/Write Definition     Kead/Write Definition     Kead/Write Definition     Kead/Write Definition     Slave ID:   1   Cancel   Address:   1011   Quantily:   8   Scan Rate:   500   ms   Paced/Write Enabled   View   Nows   10   20   50   10   20    9     View   Note   Note   Plus   Hex   Plus   Addresses (Base 1) |           |        |
| For Help. press F1.                                                                                   | 192.                                                                                                    | 168.16.4  | 4: 502 |

3) Under the window immediately to its right, use these settings (for a device on port X, the first digit should be X.) For port 1, 1101.

4) See the annotated guide below. Important always are opcode (0021h = read, 0022h = write), index, subindex, length, and (if writing) data

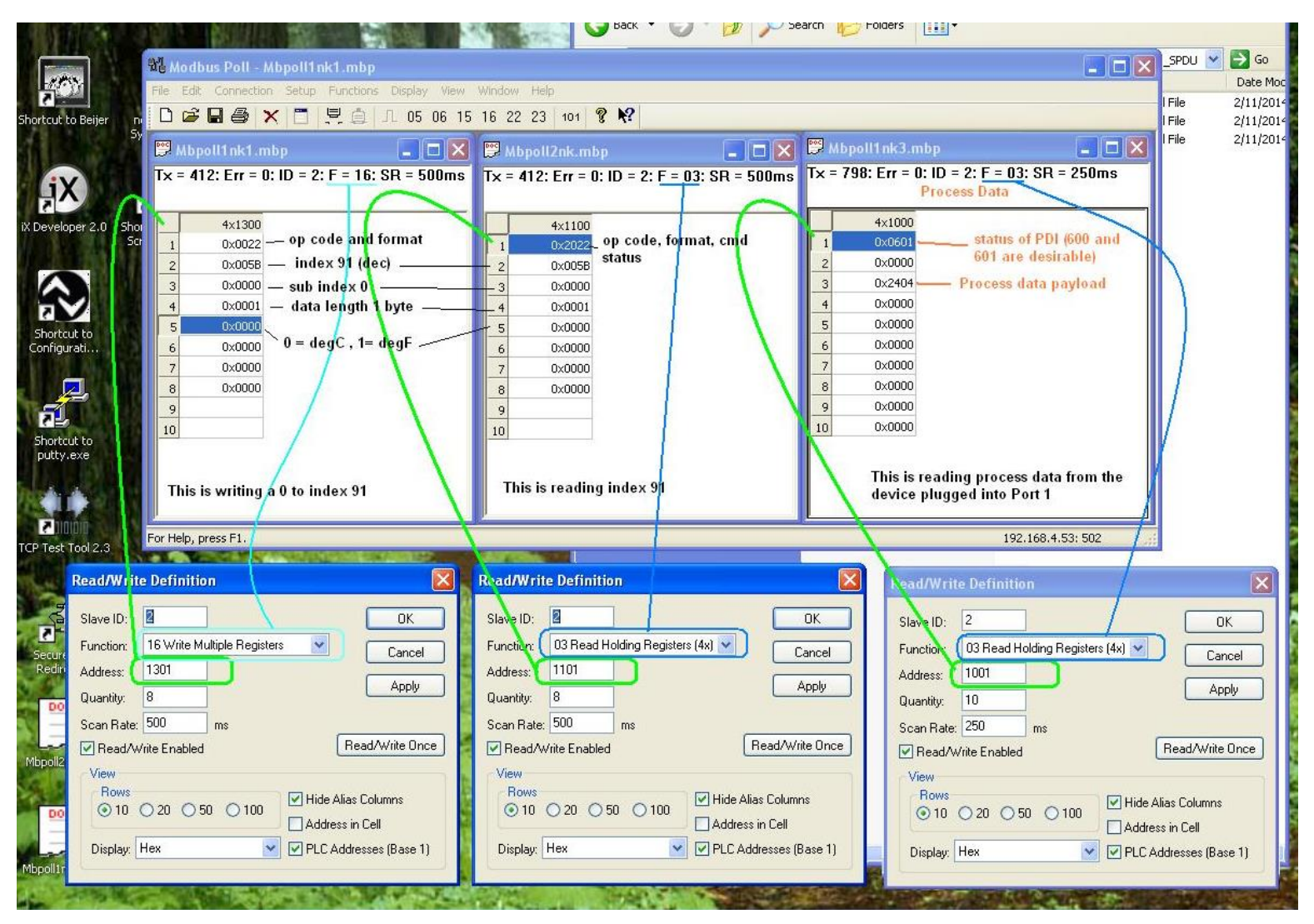

5) Please see the additional annotations in this image

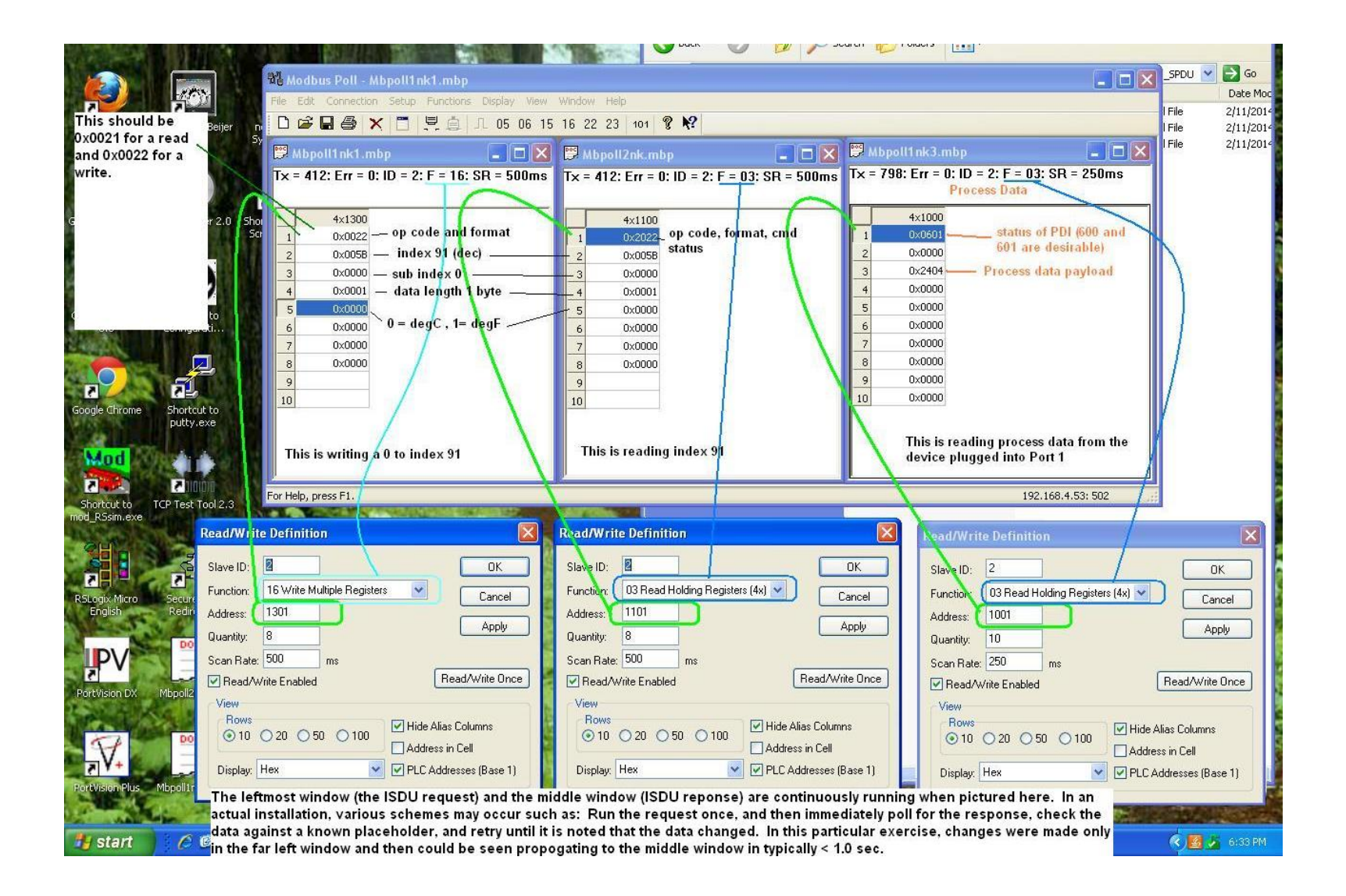

6) Once you connect, the left side is used to send an IOlink ISDU command which can be "get" (op code 21) or "set" (op code 22).You can now send any (valid) value to the index.

| File Edit Connection Setup Functions Display View                                                                                                    | Window Help<br>16 22 23 101 <b>8 №</b>                                                                                                    |                                                                                                    |
|----------------------------------------------------------------------------------------------------|----------------------------------------------------------------------------------------------------|----------------------------------------------------------------------------------------------------|
| Tx = 1762: Err = 0: ID = 2: F = 16: SR = 500ms<br>4×1300<br>1 0×0022<br>2 0×0058<br>3 0×0000<br>4 0×0001<br>5 0×0000<br>6 0×0000<br>7 0×0000<br>8 0×0000<br>9<br>10 | Tx = 1762: Err = 0: ID = 2: F = 03: SR = 500m<br>4×1100<br>1 0×2022<br>2 0×0058<br>3 0×0000<br>4 0×0001<br>5 0×0000<br>6 0×0000<br>7 0×0000<br>8 0×0000<br>9<br>10 | Tx = 3411: Err = 0: ID = 2: F = 03: SR = 250ms<br>4×1000<br>1 0×0601<br>2 0×0000<br>3 0×1004<br>4 0×0000<br>5 0×0000<br>6 0×0000<br>7 0×0000<br>8 0×0000<br>9 0×0000<br>10 0×0000 |
| For Help, press F1.                                                                                                    |                                                                                                    | 192.168.4.53: 502                                                                                                    |